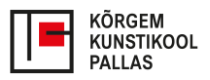

# ÕPPEINFOSÜSTEEMi TAHVEL (tahvel.edu.ee) KASUTUSJUHEND

Juhisest leiad õpetuse järgmiste teemade kohta:

- <u>Tahvlisse sisselogimine ja avavaade</u>
- 1. <u>Tunniplaani vaatamine</u>
- 2. Akadeemiline kalender
- 3. <u>Õppetöö minu õppeained</u> (aineprogramm=aine-õppejõu paarid)
- 4. Teated suhtlemine üliõpilastega
- 5. <u>Protokolli tegemine</u>
- 6. <u>Tudengite tagasiside õppeainele</u>
- 7. <u>Õppekava vaade</u>
- Lisad (mõisted, ainekava, aineprogramm)

Sisselogimiseks saab kasutada järgmisi võimalusi: ID-kaart, mobiil-ID, Smart-ID või HarID-konto.

| Õppeinfosüsteem Tahvel                        | EST ENG (?) Abi                                                                |
|-----------------------------------------------|--------------------------------------------------------------------------------|
| 🗟 Akadeemiline kalender 🕓 Tunniplaanid        | HARID TARA KASUTAJA Ud õppekavad ≡ Õppeained                                   |
| TEADE: Alates 22.08.2024 töötab Tahvel versio | Riigi autentimisteenus (TARA)<br>Sisenemine ID-kaardi, Mobili-ID ja Smart-IDga |
|                                               | Logiasse                                                                       |

**Avavaates** on kõige olulisemad tunniplaan, tudengitega suhtlemise võimalused ja oma õppeainega seotud info haldamine. Üldise ülevaate Pallase õppetööga seotud tähtaegadest saad akadeemilisest kalendrist.

| Est Eng Abi - 🏹 Öpp                                         | Pille Johanson<br>Dejõud Pallas 🔻                                                                                                    |
|-------------------------------------------------------------|----------------------------------------------------------------------------------------------------|
| Üldteated                                                   | ^                                                                                                    |
| Lehekülg: 1 🔻 Ridu: 5 🕶 0-0 kokku 0                         | < >                                                                                                    |
|                                                             |                                                                                                    |
| Teated                                                      | ^                                                                                                    |
| 11.02.2022<br>10:40:03<br>Haigestumised ja eneseisolatsioon | ~                                                                                                    |
| 28.10.2021<br>22:13:08 COVID-19 juhtum, kontakt 25.10       | ~                                                                                                    |
|                                                             |                                                                                                    |
|                                                             |                                                                                                    |
|                                                             |                                                                                                    |
|                                                             | Est       Eng       Abi       Mode       Mode         Üldteated       Lehekülg:       1 •       Ridu:       5 •       0-0 kokku 0         Teated         11.02.2022<br>10:40:03       Haigestumised ja eneseisolatsioon         28.10.2021<br>22:13:08       COVID-19 juhtum, kontakt 25:10 |

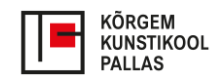

## 1. Tunniplaan

kuvatakse õppenädalate kaupa. Tunniplaanist saad vaadata jooksva semestri kohta koostatud tunniplaani õpperühmade, õppejõudude, ruumide järgi või enda personaalset tunniplaani.

|                   | סט Tunniplaan ja sündmused > Tunniplaan                                           |
|-------------------|-----------------------------------------------------------------------------------|
| ⊞ Õppekavad       | MINU TUNNIPLAAN ÕPPERÜHMAD ÕPPEJÕUD RUUMID Q                                      |
| ■ Õppeained       | Personaalne url                                                                   |
| C Tunniplaan ja ^ | https://tahvel.edu.ee/#/timetable/personalGeneralTimetable/H6toZ1MsHbEJ_6u62IRSkw |
| Tunniplaan        | Sügissemester 2                                                                   |

Soovi korral saad oma tunniplaani alla laadida ja lisada ka oma Outlooki kalendrisse (keri nädala vaate lehe alla):

| Konsulta<br>Järelvas | tsioonid /<br>tamised | Auditoorne õpe | Arvestus/Eksam                                              | E-Õpe                                   |        |
|----------------------|-----------------------|----------------|-------------------------------------------------------------|-----------------------------------------|--------|
| 🞽 Teated             |                       | Praktikum      | Praktika                                                    | Seminar                                 | Tõ     |
| 음 Minu and           | lmed                  | Hõivatud       | Eksam                                                       |                                         |        |
| 📩 Akadeen            | niline kalender       | PDF 🖶 Perso    | naalne url (isikliku kalendriga<br>://tahvel.edu.ee/hois_ba | linkimiseks)<br>ck/timetableevents/time | etable |

## 2. Akadeemiline kalender

annab ülevaate õppeaasta olulisemate sündmuste kuupäevadest ja tähtaegadest, sh õppeaasta ja iga semestri ametlik algus ja lõpp, õppesessioonide ajad, eksamisessioon jm.

| Ξ              | ≡ [■                  | KÕRGEM<br>KUNSTIKOOL<br>PALLAS | Akadee                                       | miline kalender                                                 | Est Eng Abi -        | Pille Johanson           Õppejõud Pallas |
|----------------|-----------------------|--------------------------------|----------------------------------------------|-----------------------------------------------------------------|----------------------|------------------------------------------|
| ₽              | Õppeained             | Î                              | Kõrgem Kunstikoo                             | l Pallas 2024/2025 Õppeaa                                       | asta                 |                                          |
|                | Tunniplaan ja         |                                | Õppeaasta: 2023                              | <u>3/2024</u> 2024/2025                                         |                      |                                          |
| U              | sündmused             | Ť                              | Kuupäev                                      | Kirjeldus                                                       | тиар                 |                                          |
| $\succ$        | Teated                |                                | 30.06.2024 -<br>31.08.2024                   | Suvevaheaeg                                                     | Vaheaeg              |                                          |
|                | Akadeemiline          |                                | 19.08.2024                                   | Sügissemester<br>(Algus)                                        | Õppeperiood          |                                          |
|                | kalender              |                                | 19.08.2024<br>09:00 -<br>10.09.2024          | Pallase poolt<br>pakutavatele<br>vabaainteele                   | Deklareerimisperiood |                                          |
| $\checkmark$   | Oppetöögraafik        |                                | 02.09.2024 - 06.09.2024                      | Erialane õppetöö                                                | Õppesessioon         |                                          |
|                | Õppetöö<br>Küsitlused | ~<br>                          | 02.09.2024<br>12:00 -<br>02.09.2024<br>13:00 | Õppeaasta<br>avaaktus Pallases<br>(Tähe 38b, Tartu)             | Avaaktus             |                                          |
| -=<br>1.<br>1. | VÕTA                  |                                | 16.09.2024<br>09:00 -<br>30.09.2024          | Tulemusstipendiumi<br>taotlemine<br>õppeinfosüsteemis<br>Tahvel | Avalduse esitamine   |                                          |
| Esi            | ita avaldus õppija ai | ndmete                         | 26.09.2024 -<br>26.09.2024                   | Koolituspäev                                                    | Muu sündmus          |                                          |
|                | nagenniseks           |                                | 07 10 2024 -                                 |                                                                 |                      |                                          |

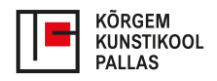

## 3. Õppetöö - minu õppeained (aine-õppejõu paarid)

Oma õppeaineid näed "Õppetöö" lingi alt "Aine-õppejõu paarid". Sealt tekib loetelu käesoleva semestri õppeainetest, mida sa õpetad.

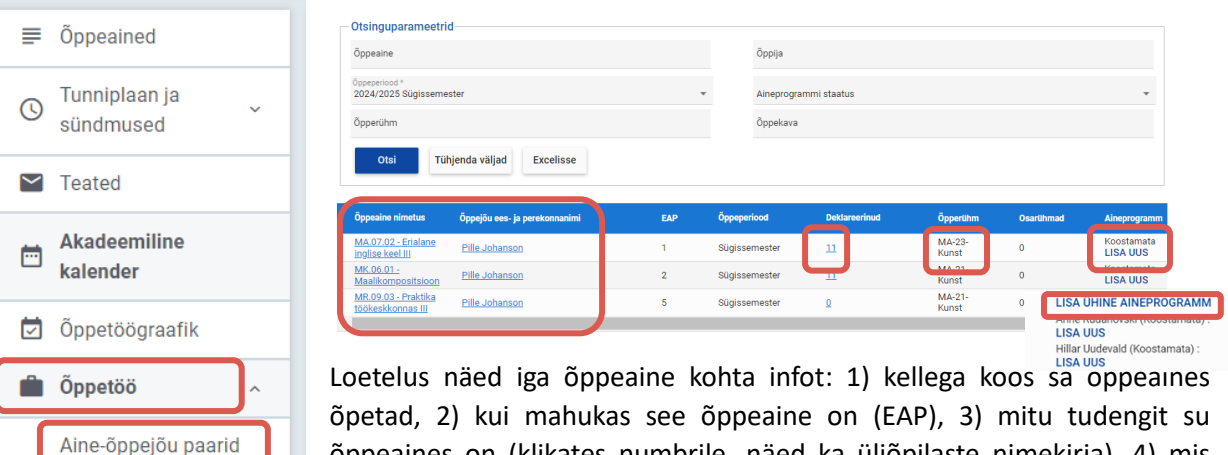

õpetad, 2) kui mahukas see õppeaine on (EAP), 3) mitu tudengit su õppeaines on (klikates numbrile, näed ka üliõpilaste nimekirja), 4) mis õppekava ja õppeaasta tudengid su õppeaines on (tähekombinatsioon viitab õppekavale, number selle järel õpingute alustamise aastale), 5) mis staatuses on õppeaine aineprogramm:

- Koostamata sa ei ole selle semestri infot veel sisestanud (üliõpilased seda ei näe);
- Koostamisel sa oled selle semestri infot juba sisestanud, aga pole sellega veel valmis jõudnud (üliõpilased seda ei näe);
- Valmis sinu poolt on aineprogramm täiendatud ja see on valmis osakonna juhi kinnitamiseks (üliõpilased seda ei näe);

• Kinnitatud – osakonnajuhataja on su aineprogrammi läbi vaadanud ja selle heaks kiitnud, ehk kinnitanud. Nüüd näevad seda ka üliõpilased.

#### Kuidas aineprogrammi uuendada?

~

Õppematerjalid

Esita avaldus õppija andmete

nägemiseks

(kõrg)

L Küsitlused

r võta

Protokollid

Kui aineprogrammi koostamine on alles alustamata, siis kliki õppeaine rea lõpus "LISA UUS". Juhul, kui õppeaines on mitu õppejõudu, vali "LISA ÜHINE AINEPOGRAMM". Tekib aineprogrammi põhi, mis on täidetud õppeaine üldinfoga (vt mida üldinfo sisaldab LISA 2).

| Öppeaine nimetus         Öppeaine kood         Öppeaine maht EAP/tunnid         Öppeaine hindamisvils           Eralane inglise keel III         MA.07.02         1/26         arvestus (mitteeristav           Öppeperiood         Öppeaine koormus         Öppeaine koormus         Öppeaine koormus           2024/2025 Süglssemester         Pille Johanson         A: 12 I: 14         Eesti keel |
|----------------------------------------------------------------------------------------------------|
| Öppeperiood         Öppelöud         Öppelöne koormus         Öppelö keel           2024/2025 Sügissemester         Pille Johanson         A: 12 l: 14         Eesti keel                                                                                                    |
| Ainekava 🗸                                                                                                    |
|                                                                                                    |
| Kopeeri varasemast aineprogrammist                                                                                                    |

Kui tahad aineprogrammi koostamisel aluseks võtta eelmise õppeaasta põhja, kasuta kopeerimisvõimalust varasemast aineprogrammist. Noolele klikkides tekib loetelu eelmisest aineprogrammidest. Vali sobiv.

Kuidas oma õppeainet kavandada? vaata <u>LISA 3.</u> Mis infot aineprogramm peab sisaldama? vaata <u>LISA 4.</u>

Kui oled aineprogrammi uuendamisega juba alustanud, aga tahad seda täiendada, siis kliki õppeaine rea lõpus "MUUDA". Kui oled aineprogrammi sisu üle vaadanud ja ära uuendatud, vajuta "Salvesta" ja "Valmis". Oma valmis aineprogrammist anna õppekava juhile teada, siis saab osakonna juht selle ära kinnitada. See peab olema tehtud *enne* õppetöö algust. Üliõpilased näevad ainult kinnitatud aineprogrammi.

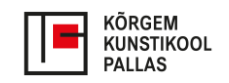

#### Kuidas oma õppeaines õppivate üliõpilaste nimekirja näha saab?

Nimekirja nägemiseks vali "Õppetöö" –> "Aine-õppejõu paarid". Otsingust vali sobiv õppekava/õpperühm või leia vastav õppeaine allpool sinu õppeainete loetelust. Üliõpilaste nimekirja nägemiseks vajuta "Deklareeritud" lahtris olevale üliõpilaste arvule. Üliõpilaste nimekirja saad kasutada ka jooksvate hinnete sisestamiseks.

| Õppeaine nimetus                                            | Õppejõu ees- ja perekonnanimi | EAP | Õppeperiood   | Deklareerinud | Õpperühm |
|-------------------------------------------------------------|-------------------------------|-----|---------------|---------------|----------|
| <u>VA.11.49 -</u><br><u>Esinduskogu</u><br>toimimise alused | Katri Kütt                    | 2   | Sügissemester | <u>0</u>      | VA01     |
| 4                                                           |                               |     |               |               | •        |

#### Kuidas vahehindamisi sisestada?

Kui sa kasutad õppeaines vahehindamist ja sul on õppeaine alguses kõik hinnatavad tegevused lõpuni läbi mõeldud, saad kõik vahehindamised Tahvlis jooksvalt sisestada. Selleks mine uuesti üliõpilaste nimekirja juurde ("Deklareerunud"). Nimekirja all on valik "Lisa/muuda vahesooritus". Kliki sellel.

| Öppeaine<br>MA.07.0<br>III (1.00 | 12 - Erialane inglise keel<br>EAP) | Öppejõud<br>Pille Johanson |           | Öppeperiood<br>2024/2025 Sügiss | emester                 | Hindamisviis<br>A - arvestus (mitteeristav)     |
|----------------------------------|------------------------------------|----------------------------|-----------|---------------------------------|-------------------------|-------------------------------------------------|
|                                  |                                    |                            |           |                                 | AP - akad.              | puhkusel, E - eksmatrikuleeritud, L - lõpetanud |
| Jrk                              | Õppija                             | Öpperühm                   | Lõpphinne | Protokollid                     | Protokolli mı<br>põhjus | uutmise                                         |
| 1.                               | Adele Maria Arengu                 | MA-23-<br>Kunst            |           |                                 |                         | ×                                               |
| 2.                               | Ingrid Janter                      | MA-23-<br>Kunst            |           |                                 |                         | ×                                               |
| 3.                               | Karolin Konrad                     | MA-23-<br>Kunst            |           |                                 |                         | ×                                               |
| 4.                               | E Saskia Künnap                    | MA-23-<br>Kunst            |           |                                 |                         | ×                                               |
| 5.                               | Nele Liibek                        | MA-23-<br>Kunst            |           |                                 |                         | ×                                               |
| 6.                               | Kairi Meister                      | MA-23-<br>Kunst            |           |                                 |                         | ×                                               |
| 7.                               | Gerly Piho                         | MA-23-<br>Kunst            |           |                                 |                         | ×                                               |
| 8.                               | Maria-Netti Purga                  | MA-23-<br>Kunst            |           |                                 |                         | ×                                               |
| 9.                               | Liisa-Marii<br>Rahumägi            | MA-23-<br>Kunst            |           |                                 |                         | ×                                               |
| 10.                              | Liisa Soolepp                      | MA-23-<br>Kunst            |           |                                 |                         | ×                                               |
| 11.                              | Elisabet Vasur                     | MA-23-<br>Kunst            |           |                                 |                         | ×                                               |
| Salv                             | esta Tagasi                        | Lisa/muuda vahesoo         | ritused   |                                 |                         |                                                 |

Seejärel vali "Lisa uus rida" ja märgi iga hinnatava tegevuse kohta ülesande nimetus, maksimum punktid ja osakaal kogu lõpphindekujunemisest.

| Nr     | Vahesoorituse nimetus eesti keeles * | Vahesoorituse nimetus inglise keeles | Vahesoorituse kirjeldus eesti keeles * |
|--------|--------------------------------------|--------------------------------------|----------------------------------------|
|        |                                      |                                      |                                        |
|        |                                      |                                      |                                        |
| Lisa u | ius rida                             |                                      |                                        |
| Salv   | Kopeeri teisest päevikust            | Tagasi                               |                                        |

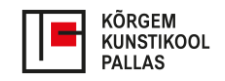

#### Kuidas oma õppeaine juurde õppematerjale lisada?

| Ranado onna oppe | anne jaarae | Opp  | cinaterjate i |     | <b>G</b> .        |        |             |          |
|------------------|-------------|------|---------------|-----|-------------------|--------|-------------|----------|
| Õppematerjalide  | lisamiseks  | vali | "Õppetöö"     | alt | "Õppematerjalid". | Avaneb | otsinguvorm | vajaliku |

| oppeaned                        |                 | Nüüd tekib võim                                     | alus materia                            | ale lisada                     | . Mater         | jalidesse                | saad  | lisada f |
|---------------------------------|-----------------|-----------------------------------------------------|-----------------------------------------|--------------------------------|-----------------|--------------------------|-------|----------|
| Sündmused                       | a<br>~          | linke. Lisa kindlas                                 | sti selge mat                           | erjali pea                     | lkiri ja l      | ühike kirj               | eldus | , mida r |
| Teated                          |                 | Otsinguparameetrid                                  |                                         |                                |                 |                          |       |          |
| Akadeemilin                     | e kalender      | Öppeperiood *<br>2024/2025 Sügissemester            | Ŧ                                       | Õppeaine                       |                 |                          |       |          |
| Õppetöögraa                     | afik            | Őpperühm                                            |                                         |                                |                 |                          |       |          |
| Õppetöö                         | ^               | Otsi Tühjenda vä                                    | äljad                                   |                                |                 |                          |       |          |
| Aine-õppejõu                    | ı paarid        | Öppeaine                                            | Õppeperiood                             | Öpperühm                       | Materjalide a   | N                        |       |          |
| Õppematerja<br>(kõrg)           | alid            | VA.11.49 - Esinduskogu toimimi<br>alused (2.00 EAP) | se Sügissemester                        | VA01<br>hekülg: 1 <del>-</del> | 0<br>Ridu: 50 - | MUUD/<br>1 - 1 kokku 1 < | A     |          |
| Protokollid                     |                 | Öppeperiood                                         | Önnesine                                |                                |                 |                          |       | _        |
| Küsitlused                      | ~               | 2024/2025 Sügissemester<br>Öppejõud<br>Katri Kütt   | VA.11.49 - Esindusk<br>Öpperühm<br>VA01 | ogu toimimise alused           | (2.00 EAP)      |                          |       |          |
| võta                            |                 | Õppematerjalid                                      |                                         |                                |                 |                          |       |          |
| Esita avaldus õppij<br>nägemise | a andmete<br>ks | Lisa uus või vali o<br>Tüüp Nimetus                 | lemasolev Nimetus<br>Fail/Link Õppejõud | Nähtav õppijatele              | Avalik          | Seotud päevikud          | Lisa  |          |

#### Kuidas oma aineprogrammi Moodle'i kursusega siduda?

- Kui õppeaines on kasutuses Moodle'i kursus, siis on selle kohta märge ka Tahvlis aine-õppejõu paaris. Kui Moodle'i kursus on aktiivselt kasutuses, siis saad läbi Tahvli oma õppijad Moodle'i kursusele automaatselt üle kanda. Selleks vali "Registreeri õppijad Moodle kursusele".
- Kui Moodle'i kursusele on tudengid esitanud hinnatavaid töid ja need on Moodle'is ära hinnatud, saab hinded tagasi Tahvlisse üle kanda. Selleks vali "Impordi Moodle hindamisobjektid".
- Kui Moodle'is on toimunud kogu õppeaine hindamine, saab hinded Tahvlisse üle kanda: "Impordi puuduvad Moodle hinded".

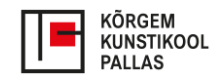

## 4. Teated – suhtlemine üliõpilastega

Õppejõud saab saata teateid nii õppijatele, kes on sinu õppeaines, kui ka teistele (administratiivtöötajatele, õppejõududele, teiste õppegruppide tudengitele). Teate saatmiseks vali menüüs "Teated". Avaneb teadete vorm, kus saab vaadata saabunud teateid, neile vastata ning saata uusi teateid.

| ⊟ Õppekavad                      | SAABUNUD TEATED SAADETUD TEATED SAABUNUD AUTOMAATTEATED |
|----------------------------------|---------------------------------------------------------|
| ■ Õppeained                      | Pealkiri                                                |
| O Tunniplaan ja v<br>sündmused v | Teate saatmise kuupäevade vahemik Alates 🗸 Kuni         |
| Teated                           | Saatja nimi                                             |
| 은 Minu andmed                    | Otsi Tühjenda väljad Koosta teade Kustuta               |
| Akadeemiline kalender            |                                                         |
| Öppetöögraafik                   | Pealkiri Saatmise kuupäev 🗸                             |

Teate saatmiseks pane teatele pealkiri ja kirjuta teate sisu. Seejärel vali "Sihtgrupi" alt vastav positsioon – kas kirjutad õppejõule, õppijale või mõnele administratiivtöötajale. Seejärel võid hakata nime sisse trükkima. Programm hakkab sulle automaatselt sobivaid inimesi pakkuma.

Kui soovid õppijatele teadet saata, kuvatakse sulle ka valik erinevatest õppegruppidest.

| Pealkiri *               |
|--------------------------|
| Sisu *                   |
| Administratiivne töötaja |
| Õpetaja                  |
| Oppija                   |
|                          |
| Saada Tagasi             |

Kui kiri valmis, vajuta "Saada".

Kõik saadetud kirjad jäävad sulle Tahvlis nähtavaks. Kirja saaja saab teate nii Tahvli postkasti kui ka oma e-maili peale.

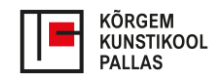

## 5. Protokollide tegemine

Kui õppetöö on lõppenud ja kõigil tudengitel hindamine tehtud, peab õppejõud koostama ja kinnitama protokolli. Selleks vali vasakust peamenüüst "Protokollid".

Juhul, kui õppeosakond on sulle juba põhisoorituse protokolli põhja valmis teinud, kliki sobiva protokolli numbri peale, kuhu tahad hindeid kanda.

| ≣                 | Õppeained                               | Otsinguparame          | etrid            |                                                         |                                                                |                     |            |                    |     |
|-------------------|-----------------------------------------|------------------------|------------------|---------------------------------------------------------|----------------------------------------------------------------|---------------------|------------|--------------------|-----|
| C                 | Tunniplaan ja                           | Öppeaasta<br>2024/2025 | ¥                | Öppeperiood<br>Sügissemester                            | ¥                                                              | Protokolli numbe    | r          | Protokolli staatus |     |
| $\sim$            | Teated                                  | Õppeaine               |                  | Õpperühm                                                |                                                                | Õppija              |            |                    |     |
|                   |                                         | Protokolli loomise     | kp               |                                                         |                                                                | Protokolli kinnitar | nise kp    |                    |     |
|                   | Akadeemiline kalender                   | Alates                 | 🚽 Kuni           | -                                                       |                                                                | Alates              |            | -                  |     |
|                   | Õppetöögraafik                          |                        | The trade with a | the second                                              |                                                                |                     |            |                    |     |
| Ĥ                 | Õppetöö ^                               | UTSI                   | Tunjenda valjad  | Lisa uus                                                |                                                                |                     |            |                    |     |
|                   | Aine-õppejõu paarid                     | Protokolli number      | Protokolli liik  | Õpperühm                                                | Õppeaine                                                       | Őppejőud            | Staatus    | Loomise kp         | Pro |
| (                 | Õppematerjalid<br>(kõrg)<br>Protokollid | 24204435               | Põhisooritus     | F-23,<br>MÖ-23-<br>Dis, N-23-<br>Dis<br>Näita<br>rohkem | VA.11.49 -<br>Esinduskogu<br>toimimise<br>alused (2.00<br>EAP) | Katri<br>Kütt       | Sisestatud | 02.12.2024         |     |
| <b>₽</b>  <br>15= | Küsitlused ~<br>VÕTA                    |                        |                  |                                                         |                                                                |                     |            |                    |     |

Juhul, kui sobivat protokolli ei ole, vali otsingust õppeaine ja õppegrupp, mille kohta tahad protokolli teha. Kui väljad täidetud, kliki "Lisa uus". Esmakordselt hindamisel vali protokolli liigiks "põhisooritus". Kui vormistad protokolli järelhindamiseks, vali "kordussooritus". Põhisoorituse protokollile saab lisada ainult neid õppureid, kellel on vastav aine deklareeritud, õpingukava kinnitatud. Peale õppeaine ja liigi valimist kuvatakse tabelis õppeaine deklareerinud õppijate nimekiri.

| Öppeperiood *<br>2024/2025 Sügissemester | Ŧ                        | Őpperühm      |   |
|------------------------------------------|--------------------------|---------------|---|
| Protokolli liik 💿 Põhiso                 | poritus 🔿 Kordussooritus | Õppeaine *    | ¥ |
|                                          |                          |               |   |
| Õppija                                   | Öpperühm                 | Õppekava kood |   |

Kui protokoll on loodud, näed protokollis kõigi üliõpilaste nimesid ja õpperühmasid. Kõigile õppuritele, kelle nimi on protokollis, tuleb sisestada tulemus (s.h **negatiivne sooritus**). Sooritust ei pea sisestama nendele tudengitele, kelle nime taga on VÕTA.

Kui sa teed protokolli kordussoorituseks, siis selles protokollis on automaatselt ainult nende üliõpilaste nimed, kes said põhisoorituses negatiivse tulemuse.

Hinde panemiseks kliki üliõpilaste nimekirja järel valikule "muuda". Seejärel saad iga õppija nime järel valida talle sobiva tulemuse.

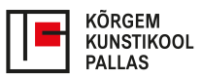

| Protokolli number                                | Protokolli liik                                    | Staatus    |
|--------------------------------------------------|----------------------------------------------------|------------|
| 24204435                                         | Põhisooritus                                       | Sisestatu  |
| Öppeperiood                                      | Öppesine                                           | Öppejõud   |
| 2024/2025 Sügissemester                          | VA.11.49 - Esinduskogu toimimise alused (2.00 EAP) | Katri Kütt |
| Öppeaine hindamisviis<br>arvestus (mitteeristav) | Protokolli kp                                      |            |

| Jrk   | Õppija         |        | Őpperühm  | AP - akad. puhkusel, E -<br>Lõpphinne |
|-------|----------------|--------|-----------|---------------------------------------|
| 1.    | Melri Maasikas |        | MÖ-23-Dis |                                       |
| 2.    | Tilnaskáru     |        | T-23      |                                       |
| з.    | Marteh Eli     |        | F-23      |                                       |
| 4.    | Andresealvi    |        | N-23-Dis  |                                       |
| Muuda | Trüki          | 「agasi |           |                                       |

| Jrk   | Õppija            | Õpperühm                   | Lõpphinne       | Kommentaar |
|-------|-------------------|----------------------------|-----------------|------------|
|       | Hinde korraga lis | amine hindamata õppijatele |                 |            |
| 1.    | MætirMääsikas     | MÖ-23-Dis                  | mittearvestatud |            |
| 2.    | Mina Kaffue       | T-23                       | mitteilmunud    |            |
| 3.    | Miasteri Eleli    | F-23                       | · · ·           |            |
| 4.    | Andres Talvio     | N-23-Dis                   | • •             |            |
| Salve | sta Lisa õppijad  | Kustuta T                  | rüki Tagasi     |            |

Kui oled hinded ära märkinud, kliki "Salvesta". Salvestatud protokoll on õppijatele nähtavad, kuid õppejõud saab seda veel vajadusel muuta. Protokolli kinnitamiseks vajutada nupule "Kinnita" – selle kuupäev seisuga kuvatakse info tudengi õpisoorituses. Nupp "Kinnita" kuvatakse õppejõule, kellel on aine-õppejõu paari juures valitud märge "Hinnete protokolli allkirjastamine" (juhul kui ainega on seotud rohkem kui 1 õppejõud).

| Jrk   | Õppija             | Õpperühm                  | Lõpphinne          | Kommentaar |
|-------|--------------------|---------------------------|--------------------|------------|
|       | Hinde korraga lisa | mine hindamata õppijatele | arvestatud 👻 宦     |            |
| 1.    | Mani Maasikas      | MÖ-23-Dis                 | arvestatud 👻       | 0          |
| 2.    | Niinaskaru         | T-23                      | arvestatud 👻       | a          |
| з.    | Marteli\Eli        | F-23                      | arvestatud 👻       | 0          |
| 4.    | Andreesvialvo      | N-23-Dis                  | arvestatud 👻       | a          |
| Salve | sta Lisa õppijad   | Kinnita Ku                | stuta Trüki Tagasi |            |

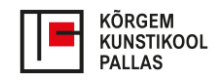

## 6. Tudengite tagasiside õppeainele

Üliõpilased saavad kõikidele õppeainetele selle lõppedes anda Tahvlis tagasisidet.

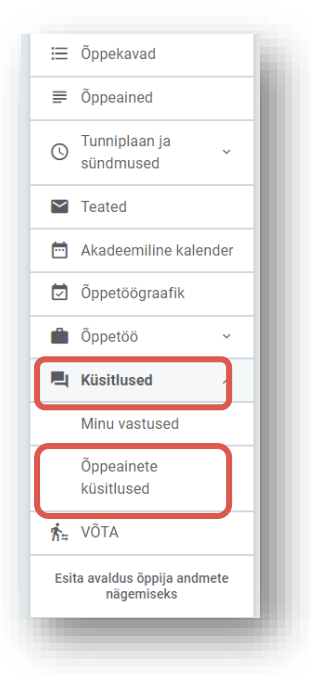

Tudengite antud vastuseid näed siis, kui avad vasakul menüüs "Küsitlused" -> Õppeainete küsitlused.

Avaneb leht kõigi sinu lõppenud õppeainetega. Loetelus on näha iga õppeaine kohta, millal küsitlus avatud oli, mis õppekava ja õppeaasta tudengid selles õppeaines osalesid ja mitu üliõpilast tagasisidet andis.

| - Otsinguparamee<br>Küsitluse nimetus<br>Otsi                      | trid<br>Tühjenda väljad    |                                                           | 07255 <b>Lõppi</b>                | kuupäev 🗸     |               |                |
|--------------------------------------------------------------------|----------------------------|-----------------------------------------------------------|-----------------------------------|---------------|---------------|----------------|
| Küsitlus                                                           | Küsitluse kestvus          | Õppeaine                                                  | Öpperühm                          | Õppeperiood   | Vastanute arv |                |
| 2023/24 õa<br>kevadsemestri<br>ainekursuste<br>tagasisidakiisitlus | 20.03.2024 -<br>30.06.2024 | YY.21.01 - Erialane<br>inglise keel I (Pille<br>Johanson) | S-23, N-<br>23-Dis, N-<br>23-Rest | Kevadsemester | 1             | VAATA TULEMUSI |

Klikkides õppeaine rea lõpus "Vaata tulemusi", avaneb eraldi aknas sellele õppeainele antud tagasiside. Selleks, et tagasiside ilmneks, liiguta paremal olevat nooleriba.

| 1. HINNANG AINEKURS            | JSELE                                    |          |   |
|--------------------------------|------------------------------------------|----------|---|
| YY.21.01 - Erialane inglise    | eel I - Pille Johanson (MA-20-Kunst, MA- | 20-Rest) |   |
| 1.1 Ainekursuse ülesehitus oli | selge ja arusaadav                       |          |   |
| 1                              |                                          |          |   |
| 2                              |                                          |          |   |
| 3                              |                                          |          |   |
| 4                              |                                          |          |   |
| 5                              |                                          |          |   |
|                                | 0                                        | 1        | 2 |

Tudengite tagasiside jaguneb kaheks: 1) väidetele antud hinnangud ja 2) avatud vastused. Väidetele antud hinnangud kuvatakse tulpdiagrammina, kus on näha, mitu üliõpilast sellise hinnangu andis. Avatud vastuseid kuvatakse nii nagu üliõpilased on seda kirjutanud. Avatud vastuseid tavaliselt kõik vastajad ei kirjuta.

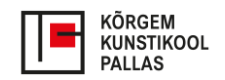

## 7. Õppekava vaade

Et sa paremini mõistaksid, kuidas sinu õppeaine on üliõpilase ülejäänud õpingutega seotud, tasub vaadata tervet õppekava. Tahvlis saad õppekava vaadata esilehelt. Selleks logi Tahvlist **välja**.

Tahvli esilehe ülemises menüüribas on "Koolide õppekavad". Õppekavade otsingust vali koolide loetelust õppeasutuseks "Kõrgem Kunstikool Pallas". Seejärel vajuta "Otsi".

| Akadeemiline kalender | () Tunniplaanid | ≡ Koolide õppekavad =,         | Riiklikud õppekavad | <b>≡</b> Õppeained |
|-----------------------|-----------------|--------------------------------|---------------------|--------------------|
| Coolide õppekavad     |                 |                                |                     |                    |
| Õppeasutus            |                 | <ul> <li>✓ Õppetase</li> </ul> |                     | ~                  |
| Õppekava nimetus      |                 | Õppekava kood                  | I                   |                    |
| Õppekava liik         |                 | ~                              |                     |                    |

Otsingu tulemuseks on loetelu kõigist Pallase õppekavadest, mis hetkel kehtivad. Sobivale õppekavale klikkides avaneb kogu õppekava vaade.

| Õppeasutus 💲                | Õppekava nimetus 🔸                 | HTM<br>kood | ¢ | Õppekava<br>kood | ¢ | Õppetase 🛟                    | Maht<br>EAP/EKAP | ¢ | Kehtivuse<br>algus | \$ |
|-----------------------------|------------------------------------|-------------|---|------------------|---|-------------------------------|------------------|---|--------------------|----|
| Kõrgem Kunstikool<br>Pallas | Fotograafia                        | 2271        |   | 2271             |   | 514<br>rakenduskõrgharidusõpe | 240              |   | 23.08.2002         |    |
| Kõrgem Kunstikool<br>Pallas | Konserveerimine ja restaureerimine | 250882      |   | 250882           |   | 514<br>rakenduskõrgharidusõpe | 240              |   | 15.08.2024         |    |
| Kõrgem Kunstikool<br>Pallas | Maal                               | 250884      |   | 250884           |   | 514<br>rakenduskõrgharidusõpe | 240              |   | 15.08.2024         |    |
| Kõrgem Kunstikool<br>Pallas | Maal ja restaureerimine            | 2266        |   | 2266             |   | 514<br>rakenduskõrgharidusõpe | 240              |   | 23.08.2002         |    |
| Kõrgem Kunstikool<br>Pallas | Meedia- ja reklaamidisain          | 2272        |   | 2272             |   | 514<br>rakenduskõrgharidusõpe | 240              |   | 23.08.2002         |    |

Õppekava kohta kuvatakse üldinfo (õppekava nimetus, õppeaeg, õppekava maht EAP-des, mis valdkonda õppekava kuulub jne). Alateemadest saad sisulise ülevaate, kui teema järel paremas servas selle noolest lahti klikid. Kõige olulisem info on kirjas "Üldinfo" all, seal on ülevaade õppekava eesmärkidest ja õpiväljunditest.

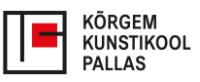

| Öppeasutus eesti keeles     Öppeasutus enimetus inglise keeles       Kõrgem Kunstikool Pallas     Pallas University of Applied Sciences       Öppekava nimetus eesti keeles     Öppekava nimetus inglise keeles       Skulptuur     Sculpture |   |
|----------------------------------------------------------------------------------------------------|---|
| Öppekava nimetus eesti keeles Öppekava nimetus inglise keeles Skulptuur Sculpture                                                                                                    |   |
|                                                                                                    |   |
| Öppekava kood         Öppekava HTM kood         Öppeaeg aastat/kuud           2263         2263         4/0                                                                                                    |   |
| Öppetava maht EAP Öppetase Öppetöö keel<br>240 514 rakenduskõrgharidusõpe Eesti keel                                                                                                    |   |
| EKR tase Haridustase Eesti kvalifikatsiooniraamistiku 6. tase Rakenduskõrgharidusõpe                                                                                                    |   |
| Öppekavagrupp Öppekavarühm Öppevaldkond<br>Kunstid Kujutav kunst ja kunstiteadus 02 Humanitaaria ja kunstid                                                                                                    |   |
| Üldinfo                                                                                                    | ~ |
| Edasiõppimisvõimalused ja pääs tööturule                                                                                                    | ~ |
| Toimumiskohad                                                                                                    | ~ |
| Peaerialad / spetsialiseerumised                                                                                                    | ~ |

Kui soovid saada ülevaadet selle kohta, mis õppeaineid õppekaval veel õpetatakse, tuleb valida lehe kõige alt õppekava õige versioon. Kui sinu grupis õpivad tudengid, kes on õpinguid alustanud nt 2023. aastal, siis vali õppekava versioon, mis on kinnitatud samal aastal. Nüüd kuvatakse õppekava moodulite ja õppeainete kaupa (sh mis õppeainet mitmendal aastal ja mis semestril õpetatakse) – huvipakkuvatesse õppeainetesse saad ka sisse vaadata.

| -ĉ | npekaya versioonid |            |
|----|--------------------|------------|
|    |                    |            |
|    | Versiooni kood     | Staatus    |
|    | 2271: 2016/15      | Kinnitatud |
|    | 2271: 2017         | Kinnitatud |
|    | 2271: 2018         | Kinnitatud |
|    | 2271: 2019         | Kinnitatud |
|    | 2271: 2020         | Kinnitatud |
|    | 2271: 2021         | Kinnitatud |
|    | 2271: 2022         | Kinnitatud |
|    | 2271: 2023         | Kinnitatud |
|    | 2271:2024          | Kinnitatud |
|    |                    |            |

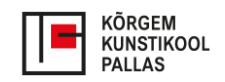

## LISA 1. Mis on mis?

**Õppekava** on õppe alusdokument, mis määrab kindlaks läbiviidava õppe eesmärgid, sealhulgas oodatavad õpiväljundid, õppe nominaalkestuse ja mahu, õppe alustamise tingimused, õppeainete loetelu ja mahu, lühikirjeldused ning valikuvõimalused ja -tingimused, spetsialiseerumisvõimalused ja õppe lõpetamise tingimused. Pallases annavad kõik õppekavad rakenduskõrghariduse, nende õppeaeg on 4 aastat ja õppemaht 240 EAP.

Õppekava koosneb moodulitest. **Moodulid** koondavad kokku sama eesmärki täitvad õppeained. Pallase õppekavades on üldmoodul (sisaldab üldaineid), erialamoodul, suunamoodul, praktikamoodul ja valikainete moodul.

**Õppeaine** on õppekava kõige väiksem terviklik ühik. Õppeained, mis õppekavasse on planeeritud, peavad kaasa aitama õppekava üldiste eesmärkide ja õpiväljundite täitmisele.

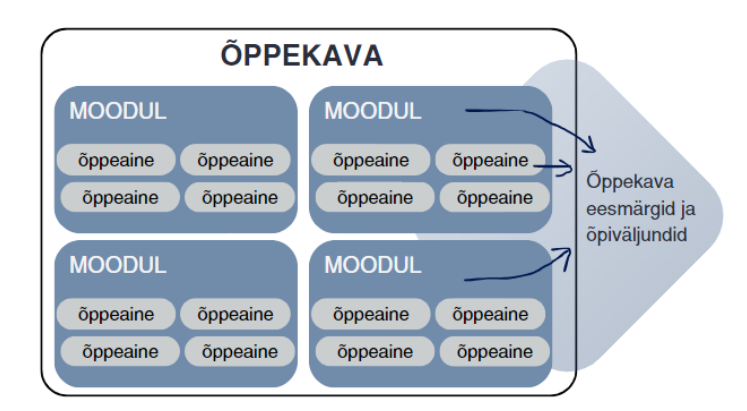

Õppeaine kohta on info Tahvlis kirjas kahel tasandil:

- Ainekavas on kirjas üldinfo õppeaine kohta (nimetus, ainekood, maht, õpiväljundid jm). Ainekavas olev info tuleneb õppekavast ja selle info sisestab Tahvlisse õppeosakond. Ainekavas olev info on kõigile huvilistele avalikus vaates Tahvlis nähtav.
- Aineprogrammis on kirjas sellel konkreetsel semestril toimuva õppeaine sisuline info (sh käsitletavate teemade loetelu ja sisu lühikirjeldus; iseseisvate ja praktiliste tööde loetelu, ajakava, eksami- ja arvestuse eeldused). Aineprogrammi sisestab Tahvlisse õppejõud, kes õppetööd läbi viib / mitme õppejõuga õppeaines vastutav õppejõud. Aineprogrammi sisu näevad Tahvlis sisselogitud kasutajad.

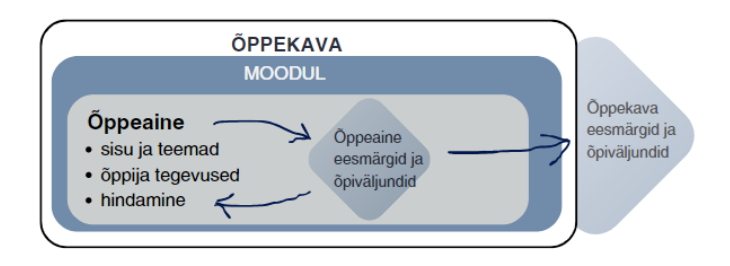

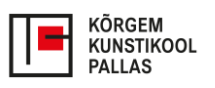

|  | KÖRGEM<br>KUNSTIKOOL<br>PALLAS | Õppetöö ettevalmistus > Aine-õppejõu paarid | Est | Eng | Abi 👻 | $\sim$ |
|--|--------------------------------|---------------------------------------------|-----|-----|-------|--------|
|--|--------------------------------|---------------------------------------------|-----|-----|-------|--------|

## LISA 2. Mis on kirjas ainekavas? Üldinfo õppeaine kohta.

| õppeaine nimetust ja ainekoodi,<br>õppaine mahtu, õppetöö keelt ja<br>õppeaine hindamisviisi. Ainekavas<br>on kirjas ka õppeaine <b>õpiväljundid</b> .                                                                                                    | Oppeaine mahtu arvestatakse EA<br>(Euroopa ainepunktisüsteemi aine<br>1 EAP=26 tundi üliõpilase õpp<br>kulutatud tööd. Selle sisse on arve<br>nii kontaktõpe, praktiline töö, ise<br>töö kui ka hindamine. | NP-des<br>punkt).<br>eks<br>estatud<br>seisev                                                                                                    | Hindamine, sealhulga<br>õppeprotsessi osa, mi<br>teadmiste ja oskuste e<br>Hindamisviis annab õ<br>mitteeristava hindami<br>või eristava hindamise                                                                                                    | is õppija enesehindamine,<br>ille käigus antakse hinnang<br>omandatuse taseme kohta<br>ppijale teada, kas tegemisi<br>ise (arvestatud/ mittearves<br>ega (A, B, C, D, E, F). | on<br>; õppija<br>t on<br>statud) |
|----------------------------------------------------------------------------------------------------|----------------------------------------------------------------------------------------------------|----------------------------------------------------------------------------------------------------|----------------------------------------------------------------------------------------------------|----------------------------------------------------------------------------------------------------|-----------------------------------|
|                                                                                                    |                                                                                                    | $ \subset $                                                                                                    |                                                                                                    |                                                                                                    |                                   |
| -                                                                                                    |                                                                                                    |                                                                                                    |                                                                                                    |                                                                                                    |                                   |
| Oppeaine nimetus                                                                                                    | Uppeaine kood                                                                                                    | 0r<br>3/                                                                                                    | peaine maht EAP/tunnid<br>78                                                                                                    | Oppeaine hindamisviis<br>arvestus (mitteeristav)                                                                                                    |                                   |
| Önneneriood                                                                                                    | Önneiõud                                                                                                    | Ör                                                                                                    | neaine koormus                                                                                                    | Önnetöö keel                                                                                                    |                                   |
| 2023/2024 Kevadsemester                                                                                                    |                                                                                                    | A:                                                                                                    | 36 I: 42                                                                                                    | Eesti keel                                                                                                    |                                   |
| Ainekava<br>Hindamisviisi selgitus                                                                                                    | oppeanie eesmargu kirjeidavad<br>seda, miks antud õppeainet<br>õpetatakse, mida õppeaine<br>õpetamise kaudu saavutada<br>tahetakse, mis on õppejõu                                                         |                                                                                                    |                                                                                                    | ^                                                                                                    |                                   |
| -                                                                                                    | kavatsus.                                                                                                    |                                                                                                    |                                                                                                    |                                                                                                    |                                   |
| Öppetöö keel<br>Eesti keel<br>Õppeaine eesmärgid eesti keeles<br>-                                                                                                    |                                                                                                    | <b>Õpiväljundi</b><br>on õppeair<br>punkt,<br>Õpiväljund                                                                                                    | <b>d</b> on teadmised, oskused<br>ne lõpuks saavutanud – se<br>kuhu õppija peab õppeai<br>did peavad olema selliselt                                                                                                    | ja hoiakud, mille õppija<br>e on minimaalne lõpp-<br>ne lõpuks jõudma.<br>sõnastatud, et nende                                                                               |                                   |
| —Õppeaine õpiväljundid———                                                                                                    |                                                                                                    | neah saama                                                                                                    | neid õnneaine jooksul võ                                                                                                    | i lõnus demonstreerida                                                                                                    |                                   |
| ÕV1 Aine läbinu<br>• tunn <del>eb kaasaegse noi</del><br>• tunneb seinamaalingu<br>ja nende konserveerimisvõ<br>• on võimeline analüüsi                                                                                                    | ite klassikalisi viimistlusmaterjale<br>jimalusi<br>ma kultuuriväärtuse seisundit ja                                                                                                    | Õppeaine ö                                                                                                    | piväljundid on esmaseks<br>tegevuste ja hindamise ka<br>rs and their conservation po                                                                                                    | aluseks õppeaine sisu,<br>ivandamisel.<br>issibilities;                                                                                                    |                                   |
| ÕV1       Aine läbinu         •       tunneb keinamaalingu<br>ja nende konserveerimistov         •       on võimeline analüüsi<br>mõistma oma töö tähendu<br>säilitamise seisukohast         •       ppeaine sisu lühikirjeldus eesti keeles<br>inpetöö toimub restaureeritaval objektil.                                                                                                    | rte klassikalisi viimistlusmaterjale<br>iimalusi<br>ma kultuuriväärtuse seisundit ja<br>ist ning olulisust objekti                                                                                         | Õppeaine ö                                                                                                    | Spiväljundid on esmaseks<br>tegevuste ja hindamise ka<br>rs and their conservation po<br>nalyse the condition of the c<br>and comprehend the signific<br>estauraatori kutsestandarr                                                                                                    | aluseks õppeaine sisu,<br>vandamisel.<br>issibilities;<br>ulturally<br>ance of their                                                                                         |                                   |
| ÕV1       Aine läbinu         •       tunneb seinamaalingu         ja nende konserveerimisvö       on võimeline analüüsi         mõistma oma töö tähendu       säilitamise seisuknhast         >>ppeaine sisu lühikirjeldus eesti keeles       >>>>>>>>>>>>>>>>>>>>>>>>>>>>>>                                                                                                    | rte klassikalisi viimistlusmaterjale<br>imalusi<br>ma kultuuriväärtuse seisundit ja<br>ist ning olulisust objekti<br>Praktika töö valikul ja ülesannete püstitamis                                         | Õppeaine (<br>Õppeaine (<br>be able to al<br>aluable object s                                                                                                    | Špiväljundid on esmaseks<br>tegevuste ja hindamise ka<br>rs and their conservation po<br>nalyse the condition of the c<br>and comprehend the signific<br>estauraatori kutsestandard                                                                                                    | aluseks õppeaine sisu,<br>vandamisel.<br>Issibilities;<br>ulturally<br>ance of their                                                                                         | atud                              |
| ÕV1       Aine läbinu         •       tunneb seinamaalingu,<br>ja nende konserveerimisvö         •       on võimeline analüüsi<br>mõistma oma töö tähendu<br>säilitamise seisukohast         •       on võimeline analüüsi<br>mõistma oma töö tähendu<br>säilitamise seisukohast         •       on võimeline aseisukohast         •       tunneb seisukohast         •       on võimeline aseisukohast         •       sesmärkidest.         seseisev töö eesti keeles       sesti keeles         tirjandus | rte klassikalisi viimistlusmaterjale<br>jimalusi<br>ma kultuuriväärtuse seisundit ja<br>st ning olulisust objekti<br>Praktika töö valikul ja ülesannete püstitamis                                         | Öppeaine ö<br>maintings, morta<br>be able to ar<br>aluable object a<br>sel lähtutakse n<br>Öppeaine<br>lühikese üleva<br>kujutab – m<br>mis teemar                                                                                            | öpiväljundid on esmaseks<br>tegevuste ja hindamise ka<br>rs and their conservation po<br>nalyse the condition of the c<br>and comprehend the signific<br>estauraatori kutsestandard<br>sisu lühikirjeldus annab<br>tate, mida õppeaine enda<br>illises vormis õpe toimub,<br>dele keskendub ia kuidas                                                                                                    | aluseks õppeaine sisu,<br>vandamisel.<br>ISSIDIIIties;<br>sulturally<br>ance of their<br>dist ja õpiväljundites püstita                                                      | atud                              |
| ÕV1       Aine läbinu         •       tunneb seinamaalingu ja nende konserveerimisvõt         •       on võimeline analüüsi mõistma oma töö tähendu säilitamise seisukohast         Öppeaine sisu lühikirjeldus eesti keeles       Öppetöö toimub restaureeritaval objektil.         sesemärkidest.       sessisev töö eesti keeles         Girjandus       Hindamiskriteeriumid eesti keeles                                                                                                    | rte klassikalisi viimistlusmaterjale<br>jimalusi<br>ma kultuuriväärtuse seisundit ja<br>st ning olulisust objekti<br>Praktika töö valikul ja ülesannete püstitamis                                         | Öppeaine ö<br>baintings, morta<br>be able to ar<br>bel lähtutakse n<br>Öppeaine<br>lühikese üleva<br>kujutab – m<br>mis teemaa<br>õppimine se<br>mida õppe                                                                                    | öpiväljundid on esmaseks<br>tegevuste ja hindamise ka<br>rs and their conservation po<br>nalyse the condition of the c<br>and comprehend the signific<br>estauraatori kutsestandarc<br>sisu lühikirjeldus annab<br>aate, mida õppeaine enda<br>illises vormis õpe toimub,<br>dele keskendub ja kuidas<br>lles õppeaines käib, ehk ei<br>aines tehakse selleks, et                                                                                     | aluseks õppeaine sisu,<br>ivandamisel.<br>Issibilities;<br>sulturally<br>ance of their<br>dist ja õpiväljundites püstita<br>st                                               | atud                              |
| ÕV1       Aine läbinu         •       tunneb seinamaalingu<br>ja nende konserveerimistov<br>•         ja nende konserveerimistov<br>•       on võimeline analüüsi<br>mõistma oma töö tähendu<br>säilitamise seisukohast         Öppeaine sisu lühikirjeldus eesti keeles         Öppetöö toimub restaureeritaval objektil.<br>seesmärkidest.         seseisev töö eesti keeles         Kirjandus         Hindamiskriteeriumid eesti keeles                                                                   | rte klassikalisi viimistlusmaterjale<br>jimalusi<br>ma kultuuriväärtuse seisundit ja<br>st ning olulisust objekti                                                                                          | Öppeaine ö<br>maintings, morta<br>be able to ar<br>be able to ar<br>aluahle object a<br>sel lähtutakse n<br>Öppeaine<br>lühikese üleva<br>kujutab – m<br>mis teemar<br>õppimine se<br>mida õppe<br>õpivälju<br>lühikirjeldu                   | öpiväljundid on esmaseks<br>tegevuste ja hindamise ka<br>rs and their conservation po<br>nalyse the condition of the c<br>and comprehend the signific<br>estauraatori kutsestandard<br>sisu lühikirjeldus annab<br>nate, mida öppeaine enda<br>illises vormis öpe toimub,<br>dele keskendub ja kuidas<br>lles öppeaines käib, ehk e<br>aines tehakse selleks, et<br>undid saavutada. Sisu<br>s annab öppijale esmase                                  | aluseks õppeaine sisu,<br>ivandamisel.<br>issibilities;<br>ulturally<br>ance of their<br>dist ja õpiväljundites püstita<br>st                                                | atud                              |
| ÕV1       Aine läbinu         •       tunneb seinamaalingu<br>ja nende konserveerimisvi<br>•         ja nende konserveerimisvi<br>•       on võimeline analüüsi<br>mõistma oma töö tähendu<br>säilitamise seisukohast         Öppeaine sisu lühikirjeldus eesti keeles       öppetöö toimub restaureeritaval objektil.         sesensärkidest.       sesesisev töö eesti keeles         (irjandus                                                                                                    | rte klassikalisi viimistlusmaterjale<br>jimalusi<br>ma kultuuriväärtuse seisundit ja<br>st ning olulisust objekti                                                                                          | Öppeaine ö<br>maintings, morta<br>be able to ar<br>be able to ar<br>aluahle object a<br>sel lähtutakse n<br>Öppeaine<br>lühikese üleva<br>kujutab – m<br>mis teemar<br>õppimine se<br>mida õppe<br>õpivälju<br>lühikirjeldu<br>ettekujutuse : | Spiväljundid on esmaseks<br>tegevuste ja hindamise ka<br>rs and their conservation po<br>nalyse the condition of the c<br>and comprehend the signific<br>estauraatori kutsestandard<br>sisu lühikirjeldus annab<br>nate, mida öppeaine enda<br>illises vormis õpe toimub,<br>dele keskendub ja kuidas<br>lles õppeaines käib, ehk e<br>aines tehakse selleks, et<br>undid saavutada. Sisu<br>s annab õppijale esmase<br>sellest, mis teda ees ootal   | aluseks õppeaine sisu,<br>ivandamisel.<br>ISSIDIIIties;<br>Iulturally<br>ance of their<br>dist ja õpiväljundites püstita<br>st<br>t                                          | atud                              |
| ÕV1       Aine läbinu         •       tunneb seinamaalingu<br>ja nende konserveerimisvi<br>•         ja nende konserveerimisvi<br>•       on võimeline analüüsi<br>mõistma oma töö tähendu<br>säilitamise seisukohast         Öppeaine sisu lühikirjeldus eesti keeles         Öppetöö toimub restaureeritaval objektil.         sesemärkidest.         seseisev töö eesti keeles         (irjandus         Hindamiskriteeriumid eesti keeles         Lisainfo         Praktika aine         Jah             | nte klassikalisi viimistlusmaterjale<br>jimalusi<br>ma kultuuriväärtuse seisundit ja<br>st ning olulisust objekti<br>Praktika töö valikul ja ülesannete püstitamis                                         | Öppeaine ö<br>baintings, morta<br>be able to ar<br>bel lähtutakse n<br>Öppeaine<br>lühikese üleva<br>kujutab – m<br>mis teemar<br>õppimine se<br>mida õppe<br>õpivälju<br>lühikirjeldu<br>ettekujutuse                                        | öpiväljundid on esmaseks<br>tegevuste ja hindamise ka<br>rs and their conservation po<br>nalyse the condition of the c<br>and comprehend the signific<br>estauraatori kutsestandard<br>sisu lühikirjeldus annab<br>nate, mida öppeaine enda<br>illises vormis öpe toimub,<br>dele keskendub ja kuidas<br>illes öppeaines käib, ehk e<br>aines tehakse selleks, et<br>undid saavutada. Sisu<br>is annab öppijale esmase<br>sellest, mis teda ees ootal | aluseks õppeaine sisu,<br>ivandamisel.<br>ISSIDIIIties;<br>Iulturally<br>dist ja õpiväljundites püstita<br>st<br>t                                                           | atud                              |

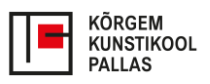

## LISA 3. Kuidas oma õppeaine ja õpetamise peale enne õppetööd mõelda?

#### 1. Uuri seda, mis info on juba olemas

Vaata üle, mis on ainekavas kirjas. Ainekavas on kõige olulisemad infod, mis sinu õpetamist võiksid mõjutada:

- Õpiväljundid sõnastatud õpiväljundid annavad sulle teada, kuhu üliõpilane peab õppeaine lõpuks jõudma – millised teadmised, oskused, hoiakud, arusaamad peavad olema saavutatud. Õpiväljundid annavad sulle ka teada, mida sa õppeaine jooksul hindama pead. Seega sinu kui õppejõu ülesanne on pakkuda üliõpilasele tegevusi ja ülesandeid, mis aitavad soovitud väljunditeni jõuda ja pärast pakkuda samalaadseid hindamistegevusi, et aru saada, kuidas tudengil õppeaines läks.
- Õppeaine maht annab sulle ülevaate, mitu tundi tudeng peaks selles õppeaines õppimisele ja tegutsemisele kulutama. Nende tundide hulka arvesta nii kontakttunnid, kus olete ühes füüsilises/virtuaalses ruumis, üliõpilaste iseseisva töö tegevused kui ka hindamisülesanded ja eksamiks kuluv aeg. Kui oled oma kontakttunnid õppeaine kogumahust maha lahutanud, saad ülevaate, kui palju tudengil jääb aega ülejäänud õppeaine tegevuste peale.
- *Hindamisviis* annab sulle teada, kuidas sa oma hindamistegevusi peaksid kavandama kas hindamine on mitteeristav või eristav.

Kui ainekavas olevast infot sulle väheks jääb, uuri osakonnajuhatajalt, mida ta täpsemalt sinult ootab, (või eelmiselt õppejõult) kuidas seda õppeainet on varem õpetatud – mis seal hästi töötas ja mis mitte. Juurde võid vaadata õppekava tervikuna – see annab ka aru saama, millised õppeained on olnud enne sinu õpetamist, mis toimub üliõpilastel samal ajal ja mis sinu õpetamisele järgneb.

#### 2. Mõtle läbi oma kohtumised

Nüüd sa tead, mida sinult oodatakse ja saad hakata oma õppeainet sisuga täitma. Vaata üle, mitu kohtumist sul tudengitega tunniplaanis on. Mõtle läbi, mis sinu jaoks üliõpilastega kohtumistel kõige hädavajalikum on teha, mis teemasid käsitleda, mis oskusi õpetada. Ja nüüd mõtle läbi, mida õppija ise peab õppeaines nende kohtumiste ajal tegema selleks, et soovitud teadmised ja oskused saavutada. Selle järgi saad kavandada ülesandeid.

#### 3. Kavanda iseseisev töö ja õpijuhised

Mõtle läbi ka see, mida tudengid iseseisva tööna kohtumiste eel ja järel peaksid tegema ning kui palju see nende aega võtab (kas see mahub kõik EAP-desse ära?). Eriti hea oleks, kui saaksid iseseisva töö kirjalike juhistena vormistada. Kui võimalust on, lase juhiseid kellelgi enne tudengeid lugeda – kas ka tema saab juhistest nii aru nagu sa oma peas mõelnud olid? Juurde mõtle, millisest õppematerjalist oleks õppijale kasu - kuidas neid allikaid kasutades kõige enam kasu saada ja kuidas need oma õppetöösse selgelt sisse siduda. Siin on hea läbi astuda Pallase raamatukogust ja uurida, mis kirjandust sinu teemade kohta olemas on.

#### 4. Pane info aineprogrammi kirja

Kui oled plaani läbi mõelnud, aruta see kellegagi läbi. Kuidas talle tundus? Mis küsimusi tal tekkis? Mis küsimusi sul endal veel on? Pane kõik aineprogrammi kirja. Vajadusel küsi abi.

### 5. Õpeta

6. Analüüsi, kuidas läks

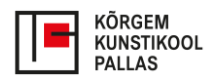

# LISA 4. Mis on kirjas aineprogrammis? Käesoleva semestri täpsustatud info õppeaine kohta.

Aineprogramm on ametlik dokument, mille järgi õppeainet õpetatakse. Iga semestri alguses koostab/uuendab õppejõud oma õppeainetele Tahvlis aineprogrammi (aine-õppejõu paar). Aineprogramm sisaldab konkreetselt sellel õppeaastal kehtiva õppeaine sisu (käsiteletavate teemade loetelu; iseseisvate ja praktiliste tööde loetelu, ajakava; hindamise info ja hinde kujunemine). Aineprogrammi info sisestab Tahvlisse õppejõud, kes õppetööd läbi viib / on vastutav õppejõud. Aineprogramm on ametlik dokument, mille alusel toimub õppetöö.

|                                                                                                    | ^                                                                                                    |                                                                        |
|----------------------------------------------------------------------------------------------------|----------------------------------------------------------------------------------------------------|------------------------------------------------------------------------|
|                                                                                                    | 🔿 Kuupäevade kaupa 🜔 Nädalate kaupa 💿 Tekstiväli                                                                                                    |                                                                        |
| Kirjeldus<br>Tund 1. Oistejuhatus<br>Tund 2: TVPaint tark <mark>y</mark> ara ülevaade.<br>Tund 3: TVPaint : Light table tööriis                                                                                                    | ö sisu kirjeldus annab ülevaate, mis teemasid ja tegevusi<br>d õppeaine kohtumisteks on kavandanud. Kõike ei pea<br>It kirja panema, aga üldise ajaraami peaks siin ära<br>na.                                                                                                    | e.                                                                     |
| Tund 4: TVPaint: Animeeritud pintsli loomine. Pli<br>seseisva töö kirjeldus<br>tunnis alustatud Eadweard N<br>ilesanne 2: Lõpetada tunnis alustatud filmi tausta<br>ilesanne 2: Lõpetada tunnis alustatud filmi tausta<br>ilesanne 3: Lõpetada tunnis alustatud filmilõigu jä<br>ilesanne 5: Lühike animatsioon (TVPaint) värvitud<br>ehvib/baleriin hüppab, seelik liigub/laps hüppab vo<br>õvasti, et kaljult kukub kivi alla.<br>ilesanne 6: Animatik olemasoleva lühikese animat<br>ilesanne 7: Lühike animatsioon rig'itud karakterige<br>sinsteide teo valitete karakter per<br>ohustuslik kirjandus<br>tins://www.voutube.com/l@AaronBlaiseArt                                                                                                    | Iseseisvate tööde kirjeldus annab õppijale ülevaate selle kohta,         mis on selles õppeaines kohustuslikud tegevused väljaspool         Auybridge'i pildijada         joonistamine TVPai         auditoorseid kohtumisi. Kui need on aineprogrammis kirjas, siis         on õppija paremini informeeritud sellest, mis teda õppeaines         ees ootab ja kuidas oma aega planeerida. Iseseisvad tegevused         peavad mahtuma õppeaine EAP-de sisse.         karakterid. Vali üks         Kohustuslik kirjandus on õppematerjalide loetelu, ilma milleta selles õppeaines pole         võimalik tegutseda. Allikad, mis on kohustulikena kirja pandud, peaksid õppeaine jooksu         kindlasti ka käsitlemist saama.         Kohustusliku kirjandus on ülevaade allikatest, mis tuleb õppijale kasuks, mis avardab selles         Täiendav kirjandus on ülevaade allikatest, mis tuleb õppijale kasuks, mis avardab selles                                                                                                    | eb, sall<br>o nii<br>II                                                |
| oodle kursus<br>Hindamiskriteeriumid<br>Hindamiskriteerium                                                                                                    | Hindamiskriteeriumid ehk hindamisjuhised annavad ülevaate, mida ja kuidas tudeng<br>peab tegema, et õppeaines positiivne tulemus saada. Hindamiskriteerium kirjeldab                                                                                                    |                                                                        |
| Aine läbinu:<br>1. saab aru di <mark>g</mark> itaalse anima<br>ÕV1 2. suudab luua animatsiooni<br>aisandara graemida abil                                                                                                    | hinnatavate teadmiste ja oskuste oodatavat taset ning ulatust (kui palju ja kui hästi pea<br>tudeng teadma/oskama). Hindamiskriteeriumid peavad olema sõnastatud selliselt, et<br>need on otseselt õpiväljunditega seotud. Iga õpiväljundit peab saama õppeaine jooksu                                                                                                    | b<br>II                                                                |
| Aine läbinu:<br>1. saab aru digitaalse anima<br>õV1 2. suudab luua animatsiooni<br>sisendprogrammide abil;<br>3. valdab digitaalse animats<br>4. oskab analüüsida digitaal<br>Hindamismeetod                                                                                                    | hinnatavate teadmiste ja oskuste oodatavat taset ning ulatust (kui palju ja kui hästi pea<br>tudeng teadma/oskama). Hindamiskriteeriumid peavad olema sõnastatud selliselt, et<br>need on otseselt õpiväljunditega seotud. Iga õpiväljundit peab saama õppeaine jooksu<br>hinnatud. Seda võib teha nii õppeaine jooksul erinevate ülesannete kaudu või<br>lõpphindamisega. Hindamiskriteeriumeid on oluline õppijatele kohe õppeaine alguses<br>tutvustada.                                                                                                    | b<br>II<br>s ühiselt läbi                                              |
| Aine läbinu:<br>1. saab aru digitaalse anima<br>ÕV1<br>2. suudab luua animatsiooni<br>sisendprogrammide abil;<br>3. valdab digitaalse animats<br>4. oskab analüüsida digitaal<br>Hindamismeetod<br>Hindamismeetod<br>Hindamismee | <ul> <li>hinnatavate teadmiste ja oskuste oodatavat taset ning ulatust (kui palju ja kui hästi pea<br/>tudeng teadma/oskama). Hindamiskriteeriumid peavad olema sõnastatud selliselt, et<br/>need on otseselt õpiväljunditega seotud. Iga õpiväljundit peab saama õppeaine jooksu<br/>hinnatud. Seda võib teha nii õppeaine jooksul erinevate ülesannete kaudu või<br/>lõpphindamisega. Hindamiskriteeriumeid on oluline õppijatele kohe õppeaine alguses<br/>tutvustada.</li> <li>Hindamismeetodi all tasub lahti kirjutada, milliste tegevuste kaudu<br/>hindamine toimub. Lõpphinne võib kujuneda nii väikeste jooksvate<br/>ülesannete kaudu kui ka ühe suurema tegevusena õppeaine lõpus. Selleks<br/>võib olla kirjalik eksam, praktiline ülesanne, komisjonihindamine, suuline<br/>ettekanne, näitus, esitlus vmt. Oluline on jälgida, et valitud meetod(id)<br/>võimaldaks(id) õppeaine õpiväljundeid hinnata. Näiteks on keeruline<br/>praktiliste oskuste omandatust hinnata teoreetilise testiga või mõne<br/>kujundusprogrammi kasutamise oskust hinnata esseega.</li> </ul> | b<br>s ühiselt läbi<br>b võtta ÕKE-<br>it lähtuvalt<br>uustab väga hea |

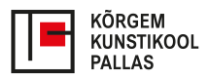

Juhis on koostatud Kõrgema Kunstikooli Pallas õppejõududele.

Juhise koostamises osalesid: Katri Kütt Janne Kasemets Pille Johanson Kristina Allik Kaisa Eiche